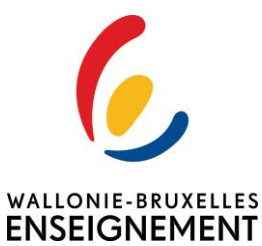

Circulaire 8727

DGT Fonctions de promotion et de sélection - Dématérialisation

#### La « Fédération Wallonie-Bruxelles » est l'appellation désignant usuellement la « Communauté française » visée à l'article 2 de la Constitution.

| Type de circulaire    | circulaire informative                                                                                                    |
|-----------------------|----------------------------------------------------------------------------------------------------|
| Validité              | à partir du 16/09/2022                                                                                                    |
| Documents à renvoyer  | non                                                                                                    |
|                       |                                                                                                    |
| Information succincte | Cette circulaire a pour objet une information concernant la nouvelle<br>procédure de transmission des demandes de désignation dans les fonctions<br>de promotion et de sélection |
|                       |                                                                                                    |
| Mots-clés             | Désignations - Fonctions de promotion et de sélection                                                                                                    |

### Établissements

| Réseaux d'enseignement | Unités d'enseignement           |                                        |
|------------------------|---------------------------------|----------------------------------------|
|                        |                                 |                                        |
| Wallonie-Bruxelles     | Maternel ordinaire              | Centres psycho-médico-social           |
| Enseignement           | Primaire ordinaire              |                                        |
| _                      | Secondaire ordinaire            | Centres d'Auto-Formation               |
|                        | Secondaire en alternance (CEFA) | Centres de Technologie Avancée (CTA)   |
|                        |                                 | Centres de dépaysement et de plein air |
|                        | Maternel spécialisé             | (CDPA)                                 |
|                        | Primaire spécialisé             | Centres techniques                     |
|                        | Secondaire spécialisé           |                                        |
|                        | '                               | Homes d'accueil permanent              |
|                        | Promotion sociale secondaire    | Internats primaire ordinaire           |
|                        | Promotion sociale secondaire en | Internats secondaire ordinaire         |
|                        | alternance                      | Internats prim. ou sec. spécialisé     |
|                        | Promotion sociale supérieur     | Internats supérieur                    |
|                        |                                 | ·                                      |
|                        |                                 | Ecoles supérieures des Arts            |
|                        |                                 | Hautes Ecoles                          |
|                        |                                 | Universités                            |
|                        |                                 |                                        |
|                        |                                 |                                        |

#### Signataire(s)

#### WBE - M. Manuel DONY, Directeur général des Personnels de l'Education

## Personne(s) de contact concernant la mise en application de la circulaire

| Nom, prénom    | SG + DG + Service                    | Téléphone et email     |
|----------------|--------------------------------------|------------------------|
| LIJNEN Nicolas | Direction générale des Personnels de | 02/413.31.84           |
|                | l'Education                          | nicolas.lijnen@cfwb.be |

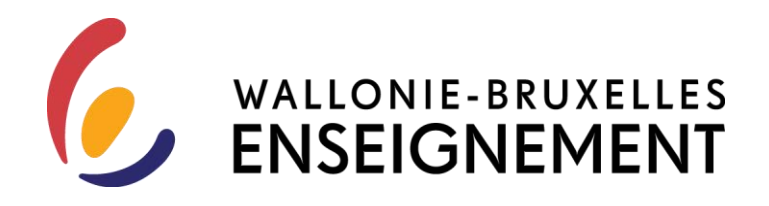

# Dématérialisation des DGT pour les fonctions de promotion et de sélection

DATE DE PUBLICATION : 16 SEPTEMBRE 2022 Rédacteur : Nicolas LIJNEN

Madame, Monsieur,

La DGPE de WBE continue sur sa lancée en ce qui concerne la dématérialisation et la facilitation des processus. Pour ce faire, elle a développé un outil informatique qui facilitera le travail des directions et des services de la DGPE en matière de transmission et de traitement des DGT relatifs aux fonctions de promotion et de sélection.

La procédure vous permettant de remplir et transmettre ces DGT se déroule désormais via l'interface "Etat des lieux" bien connue: <u>www.wallonie-bruxelles-enseignement.be/intra</u>.

Vous y accédez avec les mêmes login et mot de passe qu'habituellement.

Vous trouverez en pièce jointe un mode d'emploi reprenant les étapes d'accès, l'explication du formulaire et le moyen de consulter, modifier ou supprimer les formulaires "DGT" de votre établissement.

En cas de difficulté ou de demande d'information complémentaire, contactez <u>personnels.education@w-b-e.be</u>.

Nous vous rappelons que les prochains DGT sont à rentrer pour le 7 octobre 2022 au plus tard.

Vos login et mot de passe vous seront renvoyés par simple demande mail à la même adresse.

Je vous remercie.

Le Directeur général,

Manuel DONY

# ANNEXE A LA CIRCULAIRE

# DÉMATÉRIALISATION DES DGT PROCÉDURE

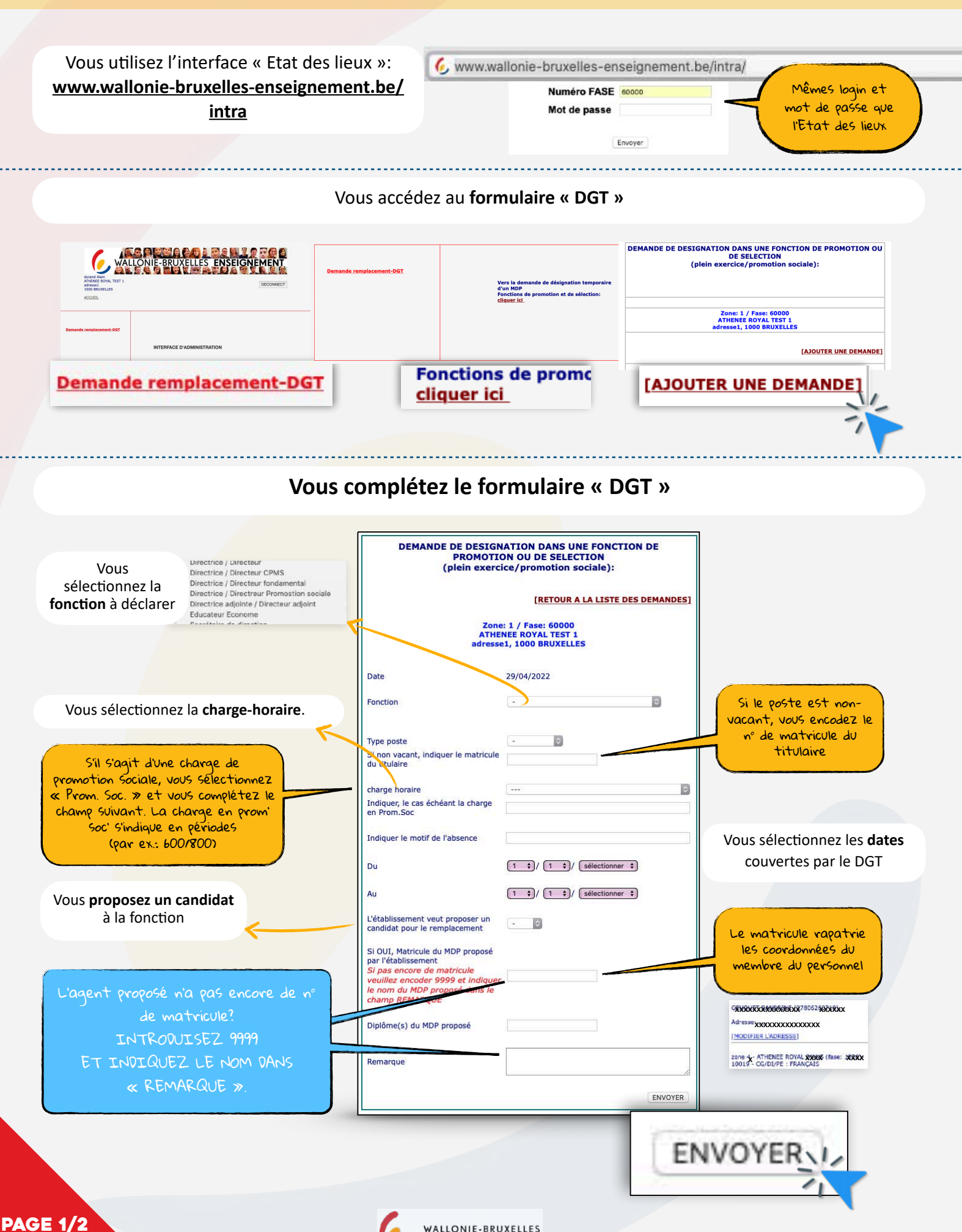

**ENSEIGNEMENT** 

|                       |                              |                                                                        |                     |                                             |                                                                            |                                                                                                    | [RETOU                                                                                 | IR A LA LISTE E                                                                                                    | ES DEMAND                                              | ES]                                        |                                  |                |                  |                                                                                                    |                                       |                                            |                                 |
|-----------------------|------------------------------|------------------------------------------------------------------------|---------------------|---------------------------------------------|----------------------------------------------------------------------------|----------------------------------------------------------------------------------------------------|----------------------------------------------------------------------------------------|----------------------------------------------------------------------------------------------------|--------------------------------------------------------|--------------------------------------------|----------------------------------|----------------|------------------|----------------------------------------------------------------------------------------------------|---------------------------------------|--------------------------------------------|---------------------------------|
|                       |                              |                                                                        |                     | Zone:<br>ATHEN                              | 1 / Fase<br>IEE ROYA                                                       | 60000<br>L TEST 1                                                                                                    |                                                                                        |                                                                                                    |                                                        |                                            |                                  |                |                  |                                                                                                    |                                       |                                            |                                 |
|                       |                              |                                                                        |                     | adresse                                     | 1, 1000 B                                                                  | RUXELLES                                                                                                    |                                                                                        |                                                                                                    |                                                        |                                            |                                  | ١              | /ous ve          | érifiez e                                                                                                  | et                                    |                                            |                                 |
| Date                  |                              |                                                                        |                     |                                             | 02/05                                                                      | /2022                                                                                                    |                                                                                        |                                                                                                    |                                                        |                                            |                                  | valid          | lez vot          | re dem                                                                                                    | ande                                  | 9                                          |                                 |
| onction               | n                            |                                                                        |                     |                                             | Coo                                                                        | dinatrice / Co                                                                                                    | ordinateur                                                                             | 0                                                                                                    |                                                        |                                            |                                  |                |                  |                                                                                                    |                                       |                                            |                                 |
| itulaire              | re du poste                  | e vacant                                                               |                     |                                             | /                                                                          |                                                                                                    |                                                                                        |                                                                                                    |                                                        |                                            |                                  |                |                  |                                                                                                    |                                       |                                            |                                 |
| harge<br>ndique       | horaire<br>er, le cas éc     | chéant la charge en Pr                                                 | rom.Soc             |                                             | 3/4 t                                                                      | emps                                                                                                    |                                                                                        | 0                                                                                                    |                                                        |                                            |                                  |                |                  |                                                                                                    |                                       |                                            |                                 |
| ndiaue                | er le motif d                | de l'absence                                                           |                     |                                             |                                                                            |                                                                                                    |                                                                                        |                                                                                                    |                                                        |                                            |                                  |                | 10:110-          | <u> </u>                                                                                                   |                                       |                                            |                                 |
| )11                   |                              |                                                                        |                     |                                             | [1                                                                         | •)/ [] •)                                                                                                    | (2022 +                                                                                |                                                                                                    |                                                        |                                            |                                  |                | veniez           | r votre                                                                                                    | ^<br>>                                |                                            |                                 |
|                       |                              |                                                                        |                     |                                             | (1                                                                         |                                                                                                    | (2022 *)                                                                               |                                                                                                    |                                                        |                                            |                                  | (              | dew              | nande                                                                                                    | -                                     |                                            |                                 |
| IDP pro               | roposé par l                 | l'établissement                                                        |                     |                                             | Ċ                                                                          |                                                                                                    | 2022                                                                                   |                                                                                                    |                                                        |                                            |                                  |                |                  | . <b></b>                                                                                                  |                                       |                                            |                                 |
| pri                   |                              |                                                                        |                     |                                             | <b>Geoc</b>                                                                |                                                                                                    | <b>())))))))))))))))))))))))))))))))))))</b>                                           | ),                                                                                                    |                                                        |                                            |                                  |                |                  |                                                                                                    |                                       |                                            |                                 |
|                       |                              |                                                                        |                     |                                             | [MOD                                                                       | IFIER L'ADR                                                                                                    | ESSE]                                                                                  |                                                                                                    |                                                        |                                            |                                  |                |                  |                                                                                                    |                                       |                                            |                                 |
|                       |                              |                                                                        |                     |                                             | zone                                                                       |                                                                                                    | ROYAL DIXXXS (fas                                                                      | se: X8X8)-                                                                                                    |                                                        |                                            |                                  | 1              |                  | IDE                                                                                                    | -                                     |                                            |                                 |
|                       |                              | OP proposé                                                             |                     |                                             | 1001                                                                       |                                                                                                    | . Hongais                                                                              |                                                                                                    |                                                        |                                            |                                  | 1              | AL               | IDE                                                                                                    | K                                     | 1                                          |                                 |
| inlôme                | ne(s) du MD                  |                                                                        |                     |                                             |                                                                            |                                                                                                    |                                                                                        |                                                                                                    |                                                        |                                            |                                  |                |                  |                                                                                                    | -                                     |                                            |                                 |
| iplôme                | ne(s) du MDI                 |                                                                        |                     |                                             |                                                                            |                                                                                                    |                                                                                        |                                                                                                    |                                                        |                                            |                                  | _              |                  |                                                                                                    | -                                     |                                            |                                 |
| iplôme<br>emarq       | ne(s) du MDi<br>que          |                                                                        |                     |                                             |                                                                            |                                                                                                    |                                                                                        | 1                                                                                                    |                                                        |                                            |                                  |                |                  |                                                                                                    |                                       |                                            |                                 |
| emarq                 | que                          |                                                                        |                     |                                             |                                                                            |                                                                                                    |                                                                                        |                                                                                                    | VALID                                                  | er                                         |                                  |                |                  |                                                                                                    |                                       |                                            | •                               |
| Vo                    | que                          | onsultez, m                                                            | odifie              | Z et s                                      | uppri<br>Zone                                                              | mez le                                                                                                    | es formula<br>Etabl.                                                                   | aires « D                                                                                                    | VALID<br>DGT »<br>Date<br>29/04/2022                   | Fonction                                   | Charge<br>horaire                | Titulaire<br>/ | Du 01/07/2023    | « DET<br>consulte<br>Au                                                                                    | AIL<br>or la<br>Détail                | » pou<br>vequê                             | r<br>te<br>Action               |
| iplôme<br>emarq<br>Vo | que                          | onsultez, m                                                            | oodifie<br>DE DESIG | Z et si                                     | uppri<br>Zone 1                                                            | mez le<br>Fase                                                                                                    | es formula<br>Etabl.<br>ENEE ROYAL TEST                                                | aires « D<br>Adresse<br>1 adresse1,<br>10 BRUXELLES                                                                                                    | VALID<br>DGT »<br>Date<br>29/04/2022                   | Fonction<br>Chef d'atelier                 | Charge<br>horaire<br>temps plein | Titulaire<br>/ | Du<br>01/07/2022 | <b>OET</b><br>consulte           Au           01/08/2022                                                   | AIL<br>vr la<br>Detail                | » pou<br>vequê                             | c<br>te<br>Action<br>ER LA DEM. |
| Vo                    | que                          | onsultez, m                                                            | odifie<br>de desig  | Z et S                                      | Zone: 1                                                                    | Fase         Fase         Fase <th< td=""><td>Etabl.<br/>Etabl.<br/>ENEE ROYAL TEST<br/>ENEE ROYAL TEST</td><td>aires « D<br/>aires « D<br/>airessel,<br/>1000<br/>BRUXELLES</td><td>VALID<br/>DGT »<br/>Date<br/>29/04/2022</td><td>Fonction<br/>Chef d'atelier</td><td>Charge<br/>horaire<br/>temps plein</td><td>Titulaire<br/>/</td><td>Du<br/>01/07/2022</td><td>&lt; 0ET<br/>consulte<br/>2 01/08/2022</td><td>AIL<br/>v la<br/>Détail</td><td>» pou<br/>vequê-</td><td>Action<br/>ER LA DEM</td></th<>                                                                                                    | Etabl.<br>Etabl.<br>ENEE ROYAL TEST<br>ENEE ROYAL TEST                                 | aires « D<br>aires « D<br>airessel,<br>1000<br>BRUXELLES                                                                                                    | VALID<br>DGT »<br>Date<br>29/04/2022                   | Fonction<br>Chef d'atelier                 | Charge<br>horaire<br>temps plein | Titulaire<br>/ | Du<br>01/07/2022 | < 0ET<br>consulte<br>2 01/08/2022                                                                          | AIL<br>v la<br>Détail                 | » pou<br>vequê-                            | Action<br>ER LA DEM             |
| Vo                    | e(s) du MDI<br>que           | DINSUITEZ, M                                                           | oodifie<br>DE DESIG | NATION<br>(p                                | Zone<br>Zone: 1<br>Zone: 1                                                 | Fase         ATHI           1 / Fase: 61         Fase: 61           21 / Fase: 7, 1000 BRU         BRU                                                                                                    | Etabl.<br>Etabl.<br>ENEE ROYAL TEST<br>XELLES                                          | aires « D<br>Adresse<br>1 adresse1,<br>100<br>BRUXELLES                                                                                                    | VALID<br>DGT »<br>Date<br>29/04/2022                   | Fonction<br>Chef d'atelier                 | Charge<br>horaire<br>temps plein | Titulaire<br>/ | Du<br>01/07/2022 | <ul> <li>ØET</li> <li>consulte</li> <li>Au</li> <li>01/08/2022</li> <li>ouv &lt; A</li> </ul>              | AIL<br>x la<br>Detail<br>DETAIL       | » pou<br>vequê-                            | c<br>te<br>Action<br>ER LA DEM. |
| Vo                    | e(s) du MDI<br>que           | Donsultez, m                                                           | DE DESIG            | NATION<br>(p)                               | Zone<br>Zone: 1<br>Zone: 1                                                 | Fase<br>50000 ATHI<br>1 / Fase: 61<br>EE ROYAL T<br>, 1000 BRU                                                                                                    | es formuli<br>Etabi.<br>ENEE ROYAL TEST<br>NOOO<br>EST 1<br>XEELLES                    | aires « C<br>aires section advector advector advect | VALIO<br>DGT »<br>Date<br>29/04/2022                   | Fonction<br>Chef d'atelier                 | Charge<br>horaire<br>temps plein | Titulaire<br>/ | Du<br>01/07/2022 | <ul> <li>ØET</li> <li>Au</li> <li>01/08/2022</li> <li>OUY « A</li> <li>ØEN</li> </ul>                      | AIL<br>y la<br>Detail<br>Detail       | » pou<br>vequê<br>supprim<br>TER U<br>E »  | r<br>te<br>Action<br>ER LA DEM. |
|                       | e(s) du MDI<br>que           | Demande I                                                              | DE DESIG            |                                             | Zone:<br>Zone: 1<br>Zone: 1<br>Zone: 1<br>dresse:<br>demande               | mez le<br>Fase<br>50000 ATHI<br>1 / Fase: 61<br>E ROYAL<br>, 1000 BRU<br>a bien été e                                                                                                    | Etabl.<br>Etabl.<br>ENEE ROYAL TEST<br>XELLES                                          | aires « D<br>aires « D<br>Adresse<br>1 adresse<br>10 BRUXELLES                                                                                                    | VALID<br>DGT »<br>Date<br>29/04/2022                   | Fonction<br>Chef d'atelier                 | Charge<br>horaire<br>temps plein | Titulaire<br>/ | Du<br>01/07/2022 | « DET<br>consulte<br>2 01/08/2022<br>0Ur « A<br>DEN                                                        | AIL<br>v la<br>V<br>Détail<br>DETAIL  | » pou<br>vequê:<br>supprim<br>ter u<br>e » | C<br>Te<br>Action<br>ER LA DEM  |
| vo                    | e(s) du MDI<br>que           | DINSUITEZ, M                                                           | DE DESIG            | Z et si                                     | Zone<br>Zone: 1 (<br>Zone: 1 (<br>Zone: 1 (<br>ATHEN<br>adresse:           | Fase<br>50000 ATHI<br>1 / Fase: 61<br>EE ROYAL T<br>, 1000 BRU<br>a bien été e                                                                                                    | es formul:<br>Etabi.<br>Etabi.<br>ENEE ROYAL TEST<br>NOOO<br>EST 1<br>KELLES           | aires « C<br>adresse « C<br>adresse1,<br>1000<br>BRUXELLES                                                                                                    | VALID<br>DGT »<br>Date<br>29/04/2022                   | Fonction<br>Chef d'atelier                 | Charge<br>horaire<br>temps plein | Titulaire<br>/ | Du<br>01/07/2022 | <ul> <li>ØET</li> <li>Consulte</li> <li>Au</li> <li>01/08/2022</li> <li>OUr « A</li> <li>OEN</li> </ul>    | AIL<br>y la<br>Detail<br>Detail       | » pou<br>vequê<br>supprim<br>TER U<br>E »  | r<br>te<br>Action<br>ER LA DEM. |
|                       | e(s) du MDI<br>que<br>DUS CO | Demande I                                                              | DE DESIG            | Z et S<br>NATIOP<br>(P                      | Zone: 1                                                                    | Fase 6<br>Fase 6<br>50000 ATHI<br>1 / Fase: 66<br>EE ROYAL T<br>, 1000 BRU<br>a bien été e<br>n Charg                                                                                                    | Etabl.<br>Etabl.<br>ENEE ROYAL TEST<br>ENEE ROYAL TEST<br>NEELLES                      | aires « D<br>airess « D<br>adressel,<br>1000<br>BRUXELLES                                                                                                    | VALIO<br>DGT »<br>Date<br>29/04/2022<br>[A3C<br>Detail | Fonction<br>Chef d'atelier<br>UTER UNE DEM | Charge<br>horaire<br>temps plein | Titulaire<br>/ | Du<br>01/07/2022 | <ul> <li>QET</li> <li>consulte</li> <li>Au</li> <li>01/08/2022</li> <li>our &lt; A</li> <li>DEN</li> </ul> | AIL<br>V la<br>Detail<br>AJOU<br>AJOU | » pou<br>vequê<br>supprim<br>TER U<br>E »  | c<br>fe<br>Action<br>FNE        |
| Vo<br>Zone<br>Sone: 1 | e(s) du MD<br>que<br>DUS CO  | DISUITEZ, M<br>DEMANDE I<br>DEMANDE I<br>Etabl.<br>THENEE ROYAL TEST 1 | DE DESIG            | Z et si<br>NATIOP<br>(p<br>La<br>29/04/2022 | Zone: 1 d<br>Zone: 1 d<br>Zone: 1 d<br>Zone: 1 d<br>Zone: 1 d<br>Zone: 1 d | Fase<br>Fase<br>50000 ATHI<br>1 / Fase: 61<br>50000 ATHI<br>1 / Fase: 61<br>6 c<br>6 c<br>1 / fase: 61<br>6 c<br>1 / fase: 61<br>1 / fase: 61<br>1 / fase: 61<br>1 / f | es formuli<br>Etabi.<br>Etabi.<br>Etabi.<br>Ener ROYAL TEST<br>NOOO<br>EST 1<br>XELLES | aires « C           aires « C           adresse           adressel,           1000           BRUXELLES                                                                                                    | VALIO                                                  | Fonction<br>Chef d'atelier                 | Charge<br>horaire<br>temps plein | Titulaire<br>/ | Du<br>01/07/2022 | <ul> <li>ØET</li> <li>OUS</li> <li>OUS</li> <li>OUS</li> <li>OUS</li> <li>OEN</li> </ul>                   | AIL<br>v la<br>Detail<br>Detail       | » pou<br>vequê<br>supprim<br>TER U<br>E »  | c<br>te<br>Action<br>ER LA DEM. |

Votre demande est consultable par le service Sélection et Promotion. Le service la modifie au besoin et la valide.

Le PDF récapitulatif est envoyé à l'établissement et au membre du personneL.

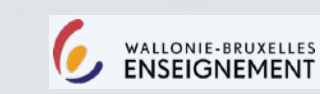

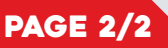